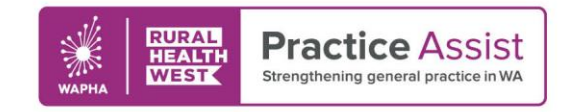

Fact Sheet V2 / April 2021

# How to access AIR through My Health Record and find a patient's immunisation history

My Health Record allows GPs and practice nurses to easily find a patient's immunisation history in the Australian Immunisation Register (AIR).

If your practice is registered for My Health Record, you can view the date of a patient's immunisation as well as other key information stored within their Australian immunisation history.

The quick reference guides below demonstrate how to access AIR through My Health Record via Best Practice or Medical Director and find a patient's AIR information.

If you require support for a different type of clinical software, email the WA Primary Health Alliance (WAPHA) Digital Health team via <u>ehealth@wapha.org.au</u> or visit the <u>My Health Record website</u>.

## Accessing AIR through My Health Record via Best Practice

1. In a patient's clinical record, click on the 'My Health Record' button

|                                                                                                    |                                      |                   |                       |                              |                                                    |                                                |                 |                 | ~                   |                      |            |
|----------------------------------------------------------------------------------------------------|--------------------------------------|-------------------|-----------------------|------------------------------|----------------------------------------------------|------------------------------------------------|-----------------|-----------------|---------------------|----------------------|------------|
| File Open                                                                                                    | Request Clinical View                | Utilities My He   | alth Record 🛛 Bp Comn | ns Help                      |                                                    |                                                |                 |                 |                     |                      |            |
| <b>I</b>                                                                                                    | 🕸 🗊 🗋 👰                              | 🗄 👗 📓             | ଅ 👍 🙎 🎑               | ) 🚺 🚨 🔽 (                    | 📓 🔷 隊                                              | Family members: Mr                             | Caleb Derringto | · · · ·         | Jump                |                      |            |
| Name:                                                                                                    | Caleb Derrington                     |                   | D.O.B.: 15/           | 06/1933 Age: 87              | yrs Birth Sex: Male                                | 0m 14s                                         | s 🚺 🕨 🛛 Fina    | lise isit My He | alth Record         |                      |            |
| Address:                                                                                                    | 4 Old Tenterfield Road Pad           | ldys Flat 2632    | Phone: (m)            | 0455555555                   |                                                    | G                                              | ender: Not Reco | orded Secours:  |                     |                      |            |
| Medicare No                                                                                                    | 2950790711 - 1                       | Record No.:       | Pension No.:          |                              | Comment:                                           |                                                |                 |                 |                     |                      |            |
| Occupation:                                                                                                    | 31/07/2023<br>Retired Railway Worker |                   | Tobacco: Ex           | heavy smoker                 | Alcohol:                                           | E                                              | lite sports:    | Ethnicity: N    | Ion Aboriginal/T    | orres Strait Islande | ar         |
| Blood Group:                                                                                                    |                                      |                   |                       |                              |                                                    | A                                              | dvance Health [ | irective:       |                     |                      |            |
| Allergies / Ac                                                                                                    | Iverse Drug Reactions:               | <u>R</u> eactions | Notifications:        |                              |                                                    |                                                |                 |                 |                     |                      |            |
| Item                                                                                                    | Reaction                             | Severity          | Туре                  | Due                          | Reason                                             |                                                |                 |                 |                     |                      |            |
| Pericilin         Unicaria         Moderate         Preventive health         12/04/2021         Influence vaccination is duel           Preventive health         13/04/2021         Influence vaccination against thingles should be considered           Preventive health         13/04/2021         Vaccination against thingles should be considered           Preventive health         13/04/2021         A Demential Risk Assessment should be considered |                                      |                   |                       |                              |                                                    |                                                |                 |                 |                     |                      |            |
| Expand                                                                                                    | Collapse                             |                   | Add                   | dit <u>D</u> elete           | Print                                              |                                                |                 | Bur             | all chec <u>k</u> s |                      |            |
| 🖃 🕹 Mr                                                                                                    | Caleb Derrington                     | ^                 | Script date: 13/04/20 | 121 🗊 🕶 Tick the<br>Items in | boxes of the items that<br>red have been calculate | you want to print<br>ed to have been fully use | Select al       | Select red      | Prescriptio         | on and Dispense V    | 'iew       |
|                                                                                                    | Today's notes                        |                   | Dug name              | Strengt                      | h Dose                                             | Quantitu                                       | Bote Scr        | nt tune         | a Last script       | Approval No.         | Subet      |
|                                                                                                    | Past visits                          |                   | Actonel 30mg Tablet   | 30mg                         | 1 Once a week                                      | 28                                             | 1 PBS           | Yee             | //                  | repprover rec.       | Yes        |
| <u>.</u>                                                                                                    | Current Rx                           |                   | Avanza 45mg Tablet    | 45mg                         | 1 In the evening                                   | 30                                             | 5 Non           | PBS Yes         | 11                  |                      | Yes        |
|                                                                                                    | Actonel 30mg Tablet                  | 1 Once a week     | Avapro HCT 300/12     | .5 300mg;12.1300mg;          | 12.5mg1 Daily                                      | 30                                             | 5 PBS           | Yes             | - 7.7               |                      | Yes        |
|                                                                                                    |                                      |                   | Madopar 200mg 50m     | 20mg<br>200mg                | i∪ally<br>50 mail Three times a c                  | 30<br>Iau 100                                  | 5 PBS           | Yes<br>Yes      |                     |                      | res<br>Vec |
|                                                                                                    | 📂 Avanza 45mg Tablet                 | 1 In the evening  | Monodur 120mg Tab     | let 120mg,                   | 1 Dailv                                            | 30                                             | 5 PBS           | Yes             | 11                  |                      | Yes        |
|                                                                                                    | Ausses UCT 200 // 2                  | 5 200ma 12 5ma    |                       |                              |                                                    |                                                | - 100           | 100             |                     |                      |            |

2. Untick the 'Exclude Medicare Documents' checkbox on the left side and click on the 'Update' button

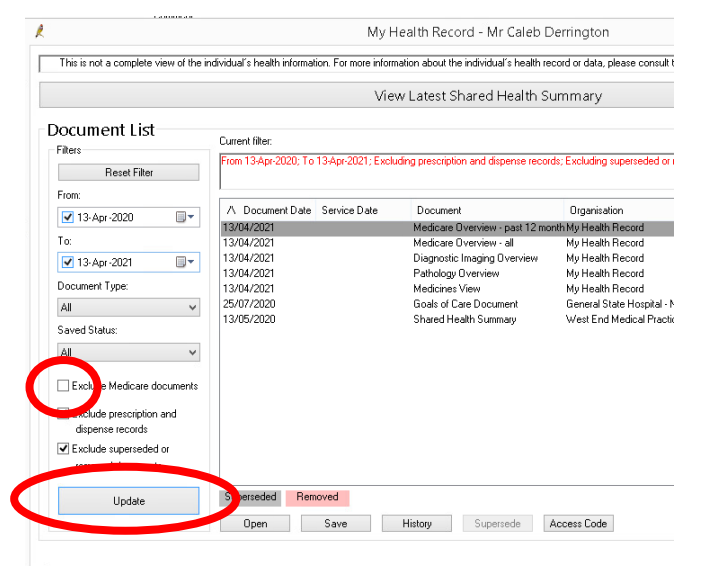

Whilst all care has been taken in preparing this document, this information is a guide only and subject to change without notice.

#### WWW.PRACTICEASSIST.COM.AU

WA Primary Health Alliance is supported by funding from the Australian Government under the PHN Program. Rural Health West is funded by the Australian Government and WA Country Health Service.

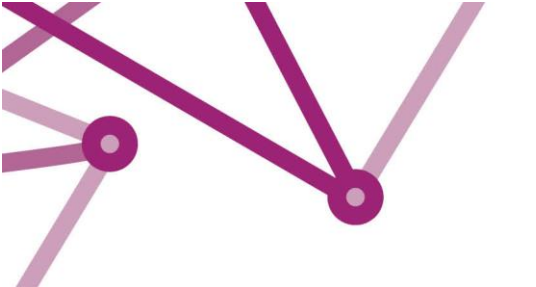

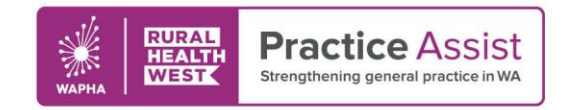

Fact Sheet V2 / April 2021

3. Double click on 'Medicare Overview - all'

4. Scroll down to the section labelled 'Australian Immunisation Register - AIR' and you will find the Australian Immunisation Register information extracted from Medicare

## **Australian Immunisation Register - AIR**

|   | Australian Immunisation Registe | munisation Register - AIR |      |  |  |  |
|---|---------------------------------|---------------------------|------|--|--|--|
|   | Туре                            | Date                      | Dose |  |  |  |
|   | Boostrix                        | 9 Mar 2017 14:13:00+0800  | 1    |  |  |  |
|   | Fluad                           | 4 Apr 2017 13:13:00+0800  | 1    |  |  |  |
| ш | Pneuomovax 23                   | 5 Jul 2017 13:13:00+0800  | 1    |  |  |  |
|   | Pneuomovax 23                   | 5 Jul 2017 13:13:00+0800  | 1    |  |  |  |

## Accessing AIR through My Health Record via Medical Director

1. In a patient's clinical record, click on the 'My Health Record' tab at the top

| 🄊 File Patient Edit Summaries Tools Clinical Correspondence Asse     | sment Resources Sidebar MyHealthRecord Messenger Window H    |
|----------------------------------------------------------------------|--------------------------------------------------------------|
| 🛨 🗕   R. 🧏 🗭 🛍   🤾 🎔 🥼 🕅 🙄 🌾   🕄 🕼 🖉 🖉                               |                                                              |
| Mr Caleb Derrington (87yrs 9mths) V DOB: 15/06/1933 Gender: Male     | Occupation: Retired railway worker Or                        |
| 4 Old Tenterfield Rd. Paddys Flat. Nsw 2469 Ph: 04555555555 (mobile) | Record No: ATSI: Neither Aboriginal nor Torres Strait Island |
| Allergies & PENICILLINS                                              | Pension No: Ethnicity:                                       |
| Reactions:                                                           | Smoking Hx: Ex-smoker IHI No: 8003 6080 0004 5922            |
| Warnings:                                                            | MyHealthRecord: Exists with access permission as of 03/1     |
| 🙂 Summary 🥄 Current Rx 🔊 Progress 🖆 Past history 🕻 Results           | 🛿 Letters 🎁 Documents 🕮 Old scripts 🖍 Imm. 💾 HealthLink      |

2. Click on 'Show Medicare Records' and then click on the 'Filter' button next to 'Document'

| My Health Record View                                                         | Prescription and Dispense | View     | Pathology Re  | port View Di | iagnostic Imaging |
|-------------------------------------------------------------------------------|---------------------------|----------|---------------|--------------|-------------------|
| Show Recent Shared Health Summary Show Medicare Records Show Medicine Records |                           |          |               |              |                   |
| Document Date 🗸                                                               | Service Date              |          | Document      | <b>Y</b>     | Organisatio       |
|                                                                               | <u> </u>                  | <u> </u> |               |              | j                 |
| 25-Jul-2020                                                                   | 25-Jul-2020               | C        | Goals of Care | Document     | General State I   |

3. Scroll down and tick the checkbox next to 'Medicare Overview - all' and then click on 'OK'

| Enter Search Text                                                                                                    |
|----------------------------------------------------------------------------------------------------|
|                                                                                                    |
| Starts With O Contains                                                                                                    |
| Select Items to Filter By                                                                                                    |
| Consumer Entered Measurements Personal Health Note Personal Health Summary Diagnostic Imaging Report Pathology Report Birth Details Health Check Assessment Diagnostic Imaging Overview Goals of Care Document Indicare Overview - all Medicare Overview - past 12 months Medicines View |

Whilst all care has been taken in preparing this document, this information is a guide only and subject to change without notice.

#### WWW.PRACTICEASSIST.COM.AU

WA Primary Health Alliance is supported by funding from the Australian Government under the PHN Program. Rural Health West is funded by the Australian Government and WA Country Health Service.

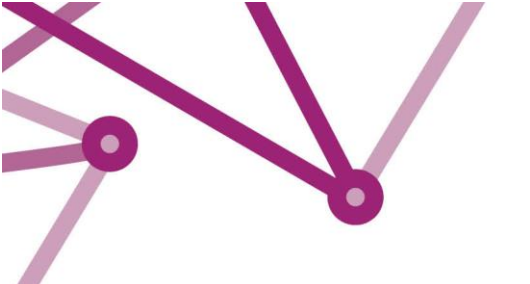

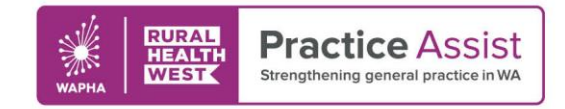

Fact Sheet V2 / April 2021

## 4. Double click on 'Medicare overview - all'

5. Scroll down to the section labelled 'Australian Immunisation Register - AIR' and you will find the Australian Immunisation Register information extracted from Medicare

## Australian Immunisation Register - AIR

## Australian Immunisation Register - AIR

| Туре          | Date                     | Dose |
|---------------|--------------------------|------|
| Boostrix      | 9 Mar 2017 14:13:00+0800 | 1    |
| Fluad         | 4 Apr 2017 13:13:00+0800 | 1    |
| Pneuomovax 23 | 5 Jul 2017 13:13:00+0800 | 1    |

Whilst all care has been taken in preparing this document, this information is a guide only and subject to change without notice.